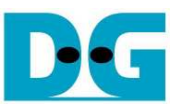

# **TOE1G-IP FTP Server Demo Instruction**

Rev1.1 2-Sep-16

#### 1 Environment Setup

As shown in Figure 1 - Figure 2, to run TOE1G-IP FTP demo, please prepare

- 1) FPGA Development board (KC705/ZC706)
- 2) ISE ver 14.4 or later, or Vivado tool
- 3) For ZC706 board, use SFP-RJ45 adapter

Note: The demo uses FCLF-8520-3/FCLF-8521-3 to be SFP-RJ45 adapter <u>https://www.finisar.com/sites/default/files/downloads/finisar\_fclf-8520-3\_fclf-8521-3\_100</u> <u>Obase-t\_copper\_sfp\_optical\_transceiver\_productspecreve1.pdf</u>

- 4) Ethernet cable (Cat5e or Cat6) for network connection between FPGA Development board and PC
- 5) PC with Gigabit Ethernet support
- 6) micro USB cable for programming FPGA between FPGA Development board and PC
- 7) Test Application "FileZilla" (test on ver 3.9.0.6) or "Default FTP Client on Windows OS" running on PC
- 8) (Optional) USB mini cable can be connected FPGA Development board and PC for monitoring FTP server operation through Serial console.

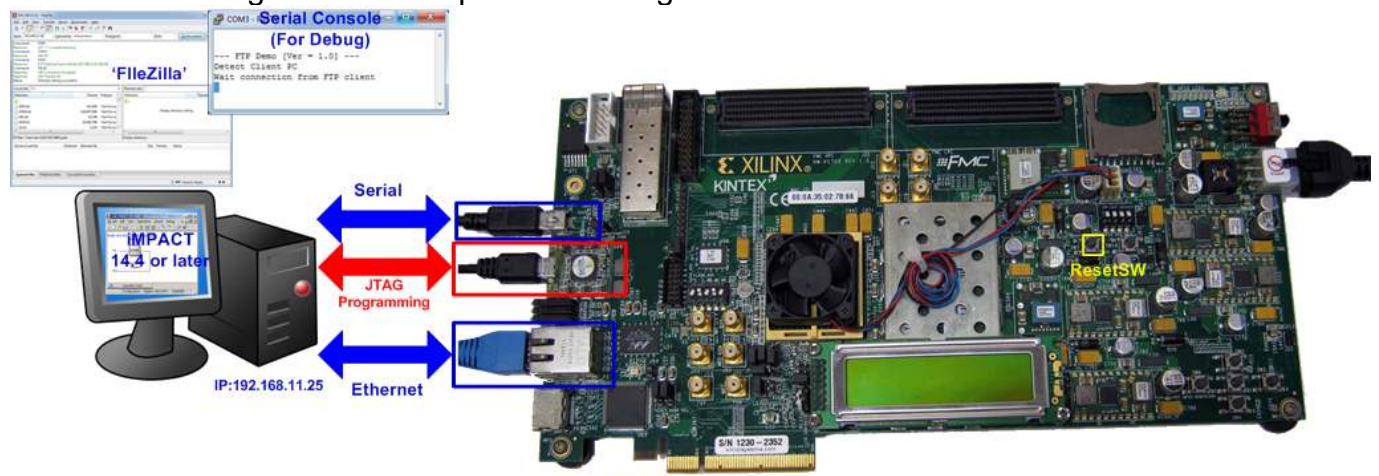

Figure 1 TOE1G-IP FTP Server Demo Environment Setup on KC705

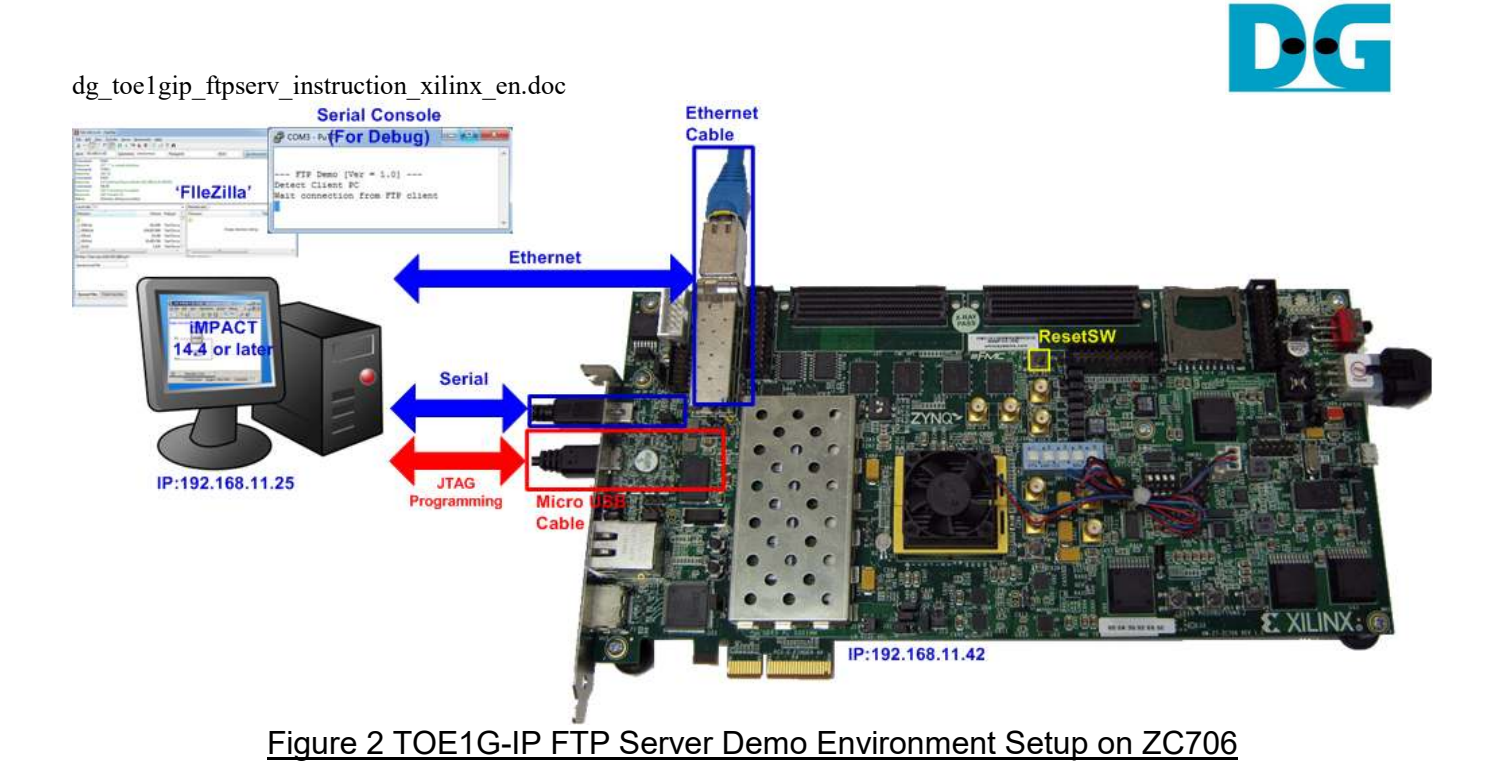

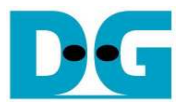

## 2 Demo description

The demo designs to use 1 GB DDR3 memory on FPGA board to be the storage of FTP server. The document shows FTP server operation when running by two FTP client applications, i.e. FileZilla and default FTP client on Windows OS.

During data transferring between FPGA board and Test PC, LED on the board will be ON/OFF. The description of LED is shown in Table 1.

#### Table 1 LED Definition

| GPIO LED | ON                                    | OFF                      |
|----------|---------------------------------------|--------------------------|
| 0        | Data transferring                     | No data connection       |
| 1/R      | TOE1G-IP receives data from PC        | No received data from PC |
| 2/C      | Data transferring from TOE1G-IP to PC | No data transferring     |
| 3/L      | Data transferring from PC to TOE1G-IP | No data transferring     |

### 3 PC Setup

Please follow the same setting as described in "dg\_toe1gip\_instruction\_xilinx\_en" document (standard demo).

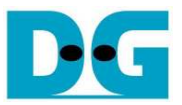

#### 4 How to run demo

#### 4.1 FPGA Programming

To run the demo, please follow these steps.

 For ZC706 board only, set SW11="00000" to configure PS from JTAG and set SW4="01" to connect JTAG with USB-to-JTAG interface, as shown in Figure 3 - Figure 4.

SW11

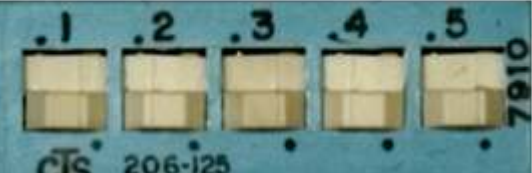

Figure 3 SW11 setting to configure PS from JTAG on ZC706 board

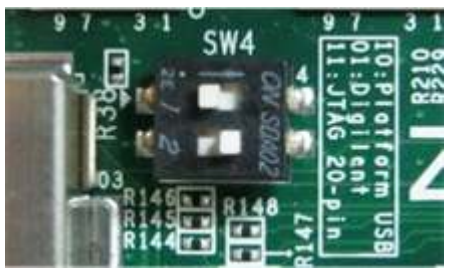

Figure 4 SW4 setting to use USB-to-JTAG on ZC706 board

- Connect micro USB cable from FPGA development board to PC and connect power supply to FPGA board.
- (Optional) Connect USB mini cable from FPGA development board to PC and open serial monitoring software on PC such as HyperTerminal. Terminal setting is BuadRate=115200, Data=8 bit, Non-Parity, Stop=1.
- Connect Ethernet cable between FPGA development board and PC.
- Set up network setting on PC, following Topic 3.
- Power on FPGA development board.
- For KC705, open iMPACT and download "download\_ftpserv.bit" to FPGA development board. After download completely, check 1000 link status LED at DS11 (near RJ45). LED must be ON to show that the Ethernet link is ready, as shown in Figure 5.

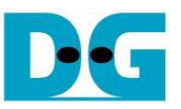

| SE IMPACT (P.68d) - [Boundary Scan]                                                                                                    | 10                                      |                          |
|----------------------------------------------------------------------------------------------------|-----------------------------------------|--------------------------|
| 🕒 ờ 🖬 🚺 🏭 😂 💥 🤃 🧮                                                                                                    | E Pebug Window Help                     | KC705                    |
| MPACT Flows     ↔ □ ♂ ×       ⊕     ⊕       SystemACE       ○       ○       ○       ○       ○       ○       ○       ○       ○       ○       ○       ○       ○       ○       ○       ○       ○       ○       ○       ○       ○       ○       ○       ○       ○       ○       ○       ○       ○       ○       ○       ○       ○       ○       ○       ○       ○       ○       ○       ○       ○       ○       ○       ○       ○       ○       ○       ○       ○       ○       ○       ○       ○       ○       ○       ○       ○       ○       ○       ○       ○       ○       ○ | Right click device to select operations | 10 100 1000<br>DUP TX RX |
|                                                                                                    | Boundary Scan                           |                          |
| Console                                                                                                    |                                         | ++ □ & ×                 |
| LCK cycle: NoWait<br>() INFO: iMPACT - '1': Checking of<br>'1': Programmed successfully                                                                                                    | done pindone.                           |                          |
| <                                                                                                    |                                         | . P.                     |
| Console S Errors Warnings                                                                                                    | No Cable Connection No File Ope         | en [ [ [ ]               |
|                                                                                                    | Figure 5 Programmer Env                 | vironment                |

- For ZC706, open ISE command prompt or Vivado TCL Shell, change current directory to ready\_for\_download, and run batch file as shown in Figure 6 and Figure 7. There is no Ethernet LED status on ZC706, user can check from message on Serial console instead.

| 🔤 Administrator: ISE Design Suite 64 Bit Command Prompt                                                                               | - • •  |
|----------------------------------------------------------------------------------------------------|--------|
| C:\Xilinx\14.6\ISE_DS> <mark>cd C:\Pat\ready_for_download</mark><br>C:\Pat\ready_for_download> <mark>zc706_toe2ip_ftpserv.bat_</mark> | •<br>• |
| Figure 6 Example command script for download to ZC706 by ISE to                                                                       | ol     |

Vivado 2014.1 Tcl Shell - C:\Xilinx\Vivado\2014.1\bin\vivado.bat -mode tcl

 \*\*\*\*\*\*\*
 Uivado v2014.1 (64-bit)

 \*\*\*\*\*
 SW Build 881834 on Fri Apr 4 14:15:54 MDT 2014

 \*\*\*\*\*
 IP Build 877625 on Fri Mar 28 16:29:15 MDT 2014

 \*\*\* Copyright 1986-2014 Xilinx, Inc. All Rights Reserved.

 Vivado:
 cd C:/Pat/ready\_for\_download

 Vivado:
 cc706\_toe2ip\_ftpserv.bat\_

Figure 7 Example command script for download to ZC706 by Vivado tool

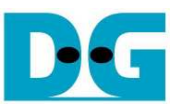

- On serial console, "Detect Client PC" message will be displayed when FTP server can detect FTP client in the network. If message is not displayed, please check LAN cable and Ethernet connection setting on PC.

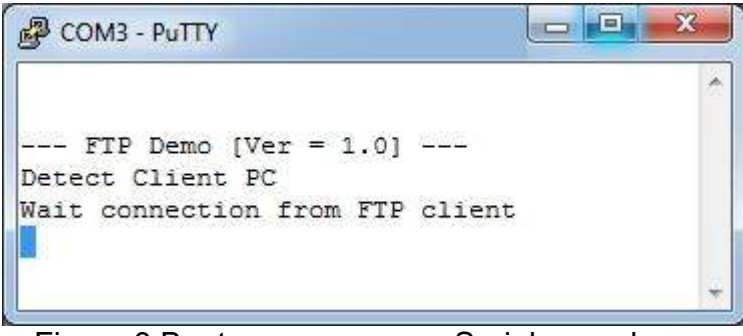

Figure 8 Bootup message on Serial console

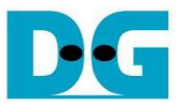

#### 4.2 FileZilla

This topic shows the step to use FileZilla software for connecting with FTP server. The demo can support only upload and download the file. Delete operation is not supported.

- 4.2.1 Setting and Connect
  - Before connect to FTP server, open FileZilla setting firstly to set Maximum data connection to be 1 by selecting Edit->Settings.
  - In the new window, select Transfers -> Maximum simultaneous transfers = 1 (Default value is 2), and click "OK" button as shown in Figure 9.

| 🔁 FileZilla                                                                | Settings                                                                                                    |                                                                                                    |
|----------------------------------------------------------------------------|----------------------------------------------------------------------------------------------------|----------------------------------------------------------------------------------------------------|
| File Edit View Transfer Server Bookmarks  For Clear private data  Settings | Select page:<br>Connection<br>FTP<br>Active mode<br>Passive mode<br>FTP Proxy<br>SFTP<br>Generic proxy<br>File Types<br>File exists action<br>Date/time format<br>File lists<br>Language<br>OK | Concurrent transfers<br>Maximum simultaneous transfers:<br>Maximum simultaneous transfers:<br>Maximum simultaneous transfers:<br>Maximum simultaneous transfers:<br>Maximum simultaneous transfers:<br>(1-10)<br>Limit for concurrent glownloads:<br>(0 for no limit)<br>Speed limits<br>Proveso (0 for no limit)<br>Speed limits<br>Proveso (0 for no l |

Figure 9 Set Maximum simultaneous transfers = 1

- Enter Host = "192.168.11.42", and then click "Quickconnect" button, as shown in Figure 10.

| E FileZilla                                                                                 |                                    |                  |           |
|---------------------------------------------------------------------------------------------|------------------------------------|------------------|-----------|
| <u>Eile E</u> dit <u>V</u> iew <u>T</u> ransfer <u>S</u> erver <u>B</u> ookmarks <u>H</u> e | elp <u>N</u> ew version available! |                  |           |
| x - V                                                                                       | R F N                              |                  |           |
| Host: 192.168.11.42                                                                         | Pass <u>w</u> ord:                 | Port: Quick      | connect 💌 |
|                                                                                             |                                    |                  | A         |
|                                                                                             |                                    |                  |           |
|                                                                                             |                                    |                  |           |
|                                                                                             |                                    |                  | Ŧ         |
| Figure                                                                                      | 10 Enter Host na                   | me for FileZilla |           |

 After connection successful, Empty directory is listed on the windows with "Directory listing successful" message, as shown in Figure 11.

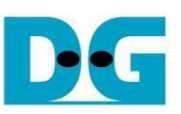

| <b>192.168.11.42</b><br><u>File E</u> dit <u>V</u> iew                           | - FileZilla<br>v <u>T</u> ransfer <u>S</u> erv                                                 | er <u>B</u> ookmarks j        | <u>H</u> elp <u>N</u> ew versio | on available! |                  |                 | • .   |
|----------------------------------------------------------------------------------|------------------------------------------------------------------------------------------------|-------------------------------|---------------------------------|---------------|------------------|-----------------|-------|
| Host: 192.168.1                                                                  | 1.42 <u>U</u> serna                                                                            | ime: anonymous                | Pass <u>w</u> or                | d:            | <u>P</u> ort:    | Quickconnect    | •     |
| Command:<br>Response:<br>Command:<br>Response:<br>Response:<br>Status: Directory | PASV<br>227 Entering Pass<br>MLSD<br>150 Connection A<br>226 Transfer Ok<br>listing successful | ve Mode (192,168,<br>.ccepted | 11,42,195,80)                   |               |                  |                 | *<br> |
| Local site: \                                                                    |                                                                                                |                               | •                               | Remote site:  | 1                |                 | Ŧ     |
| Filename                                                                         | Filesiz                                                                                        | e Filetype                    | Last modifiec                   | Filename      | Filesize Filetyp | e Last modified | Permi |
| 2:                                                                               |                                                                                                | Local Disk                    |                                 |               | Empty direct     | ory listing     |       |
| •                                                                                | m                                                                                              |                               |                                 | 4             | m                |                 | •     |
| 1 directory                                                                      |                                                                                                |                               |                                 | Empty directo | ry.              | - 17            |       |
| Server/Local file                                                                |                                                                                                | Direction Remote              | file                            |               | Size Priority St | atus            |       |
| Queued files                                                                     | Failed transfers                                                                               | Successful transf             | ers                             |               |                  |                 |       |
|                                                                                  |                                                                                                |                               |                                 |               |                  | Queue: empty    |       |
|                                                                                  |                                                                                                | Figu                          | ure 11 Conn                     | ect succe     | ssful            |                 |       |

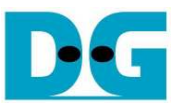

#### 4.2.2 Upload File

Server uses 1 GB DDR3 memory to store file from the client. There are some limitations about file size, file name length, and total number of file as follows.

- 1) Maximum capacity of storage on FTP server is 1,072,624,640 Byte
- 2) Maximum file name length is 30 characters
- 3) Maximum total number of file is 16 file
- 4) Only file transfer without file directory is supported
- To upload file by FileZilla, user can select the file on PC, and then "double-click" or right-click->upload. Then, file will be uploaded to the server. Finally, the file will be displayed in the server list, as shown in Figure 12.

| 192.168.11.42 - I                | fileZilla             |                     |                         |                           |                                         |               |               |
|----------------------------------|-----------------------|---------------------|-------------------------|---------------------------|-----------------------------------------|---------------|---------------|
| Eile Edit View                   | Transfer Server       | Bookmarks Hu        | elp <u>N</u> ew version | n available!              |                                         |               |               |
|                                  |                       | r• • • • • •        | AX 17 88                |                           |                                         | 0200          |               |
| Host: 192.168.11.4               | 12 <u>U</u> sernam    | ne: anonymous       | Pass <u>w</u> ord       | :                         | Port:                                   | Quickcon      | nect 💌        |
| Response: 2                      | 26 Transfer Ok        | repres.             |                         |                           |                                         |               |               |
| Status: File transfe             | r successful, transf  | erred 943,718,400 b | oytes in 8 second       | 5 Tran                    | sfer Speed is                           | more than     |               |
| status: Retrieving<br>Command: T | directory listing     |                     |                         | 100                       | MByte/sec                               |               |               |
| Response: 2                      | 00 Ok                 |                     |                         |                           |                                         |               |               |
| Command: P                       | ASV                   |                     |                         |                           |                                         |               |               |
| Response: 2                      | 27 Entering Passive   | e Mode (192,168,11  | L,42,195,80)            |                           |                                         |               |               |
| Command: N                       | ALSD                  |                     |                         |                           |                                         |               |               |
| Response: 1                      | 50 Connection Act     | cepted              |                         |                           |                                         |               |               |
| Kesponse: 2<br>Statum Dimetanti  | 26 Transfer Ok        |                     |                         |                           |                                         |               |               |
| status: Directory ii             | sung succession       |                     |                         |                           |                                         |               |               |
| Local site: C:\Ten               | np\                   |                     | •                       | Remote site:              | 1                                       |               | 2             |
| Filename                         | Filesize              | Filetype            | Last modified           | Filename                  | Filesize                                | Filetype      | Last modified |
| <u></u>                          |                       |                     |                         | - <b>-</b>                | 0.0000000000000000000000000000000000000 |               |               |
| DDR_size                         | 1,073,675,7           | File                | 19/11/2557 15:          | noname.b                  | d 943,718,400                           | Text Document |               |
| IntelUSB3.log                    | 37,562                | Text Document       | 7/12/2555 13:2          |                           |                                         |               | 43            |
| noname.txt                       | 943,718,400           | Text Document       | 12/1/2558 17:           |                           |                                         |               |               |
|                                  | m                     |                     |                         |                           | m                                       |               |               |
|                                  | 1 . 042 740 4004      |                     |                         | 3 ()<br>4 ()) - T - 1 - 1 | 0.43 740 400 1 4                        |               |               |
| Selected 1 file, 1 ota           | 1 size: 943,718,400 i | bytes               |                         | Tile. Total siz           | e: 943,718,400 bytes                    |               |               |
| Server/Local file                | Dir                   | rection Remote fi   | ile                     |                           | Size Priority S                         | tatus         |               |
|                                  |                       |                     |                         |                           |                                         |               |               |
| Queued files                     | Failed transfers      | Successful trans    | sfers (1)               |                           |                                         |               |               |
|                                  |                       |                     |                         |                           | <u>A</u> ] =                            | 📾 Queue: empt | /             |
|                                  |                       |                     |                         | ا ما میں میں              | file to comment                         |               |               |

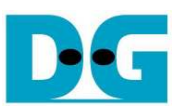

- As shown in Figure 13, if file name length of uploaded file is more than 30 characters, only the first 30 characters will be used to be file name.
- As shown in Figure 14 and Figure 15, transfer error will be found when uploaded file size is too big or total number of file is more than 16.

| <u>File E</u> dit <u>V</u> iew              | Transfer Server                                              | <u>B</u> ookmarks <u>H</u> elp<br>• 🗽 🛷   💷 <i>Ş</i> | New version av     | vaila | ble!                                  |              |          |   |
|---------------------------------------------|--------------------------------------------------------------|------------------------------------------------------|--------------------|-------|---------------------------------------|--------------|----------|---|
| <u>H</u> ost: 192.168.11.                   | 42 <u>U</u> sername                                          | anonymous                                            | Pass <u>w</u> ord: |       | Port: Quic                            | (connect 💌   |          |   |
| Response:<br>Response:<br>Status: Directory | 150 Connection Acce<br>226 Transfer Ok<br>listing successful | pted                                                 |                    |       |                                       |              |          | 1 |
| Local site: C:\Te                           | mp\                                                          |                                                      |                    | •     | Remote site: /                        |              |          | 3 |
| Filename                                    | ~                                                            | F                                                    | lesize Filetype    |       | Filename                              | Filesize     | Filetype |   |
| 🔟<br>📄 Test012345678                        | 9012345678901234567                                          | 89 536,87                                            | 0,912 File         |       |                                       | 536,870,912  | File     |   |
| •                                           | ш                                                            |                                                      |                    | F.    | • [                                   |              |          | 3 |
| Selected 1 file. Tot                        | al size: 536,870,912 by                                      | tes                                                  |                    |       | 1 file. Total size: 536,870,912 bytes |              |          |   |
| Server/Local file                           | Direc                                                        | tion Remote file                                     |                    |       | Size Priority Status                  |              |          |   |
| Queued files                                | Failed transfers                                             | Successful transfe                                   | rs (1)             |       |                                       |              |          |   |
|                                             |                                                              | 2                                                    | 1                  | _     | F                                     | 🚥 Queue: emp | ty       |   |

Figure 13 Example when File name length is more than 30 characters

| 🔁 192.168.11.42 - FileZilla                                                         |                                                                                                    |
|-------------------------------------------------------------------------------------|----------------------------------------------------------------------------------------------------|
| <u>File Edit View Transfer Server Bookmarks H</u> elp <u>New version available!</u> |                                                                                                    |
| M • M = C + K = K K * A                                                             |                                                                                                    |
| Host: 192.168.11.42 Username: anonymous Password:                                   | Port: Quickconnect 💌                                                                                                    |
| Error: File transfer failed after transferring 1.074.003.968 bytes in 9 seconds     |                                                                                                    |
| Status: Starting upload of C:\Temp\File1_1GB                                        |                                                                                                    |
| Status: Retrieving directory listing                                                |                                                                                                    |
| Command: TYPE1                                                                      |                                                                                                    |
| Command: DASV                                                                       |                                                                                                    |
| Besnonse: 227 Entering Passive Mode (192 168 11 42 195 80)                          |                                                                                                    |
| Command: MLSD                                                                       |                                                                                                    |
| Response: 150 Connection Accepted                                                   |                                                                                                    |
| Response: 226 Transfer Ok                                                           |                                                                                                    |
| Command: TYPE A                                                                     |                                                                                                    |
| Response: 200 Ok                                                                    |                                                                                                    |
| Command: PASV                                                                       |                                                                                                    |
| Response: 227 Entering Passive Mode (192,108,11,42,195,80)                          |                                                                                                    |
| Response: 550 Permission denied                                                     |                                                                                                    |
| Error: Critical file transfer error                                                 |                                                                                                    |
|                                                                                     |                                                                                                    |
| Local site: C:\Temp\                                                                | Remote site: /                                                                                                    |
| Filename Filesize Filetype Last modified                                            | Filename Filesize Filetype Last modified Permissions                                                                                                    |
|                                                                                     |                                                                                                    |
| File1_1GB 1,153,433,6 File 13/1/2558 9:23:44                                        | File1_1GB 1,073,673, File                                                                                                    |
|                                                                                     |                                                                                                    |
|                                                                                     |                                                                                                    |
| Selected 1 file. Total size: 1,153,433,600 bytes                                    | 1 file. Total size: 1,073,673,216 bytes                                                                                                    |
| Server/Local file Direction Remote file                                             | Size Priority Status                                                                                                    |
| Queued files Failed transfers (1) Successful transfers                              |                                                                                                    |
|                                                                                     |                                                                                                    |
|                                                                                     | And the second second s |

#### Figure 14 Error when uploaded file size is more than space area in DDR3

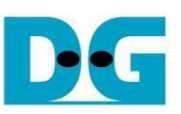

| 192.168.11.42 - File                            | Zilla                  |                                |                     |      |                     |                     |          |                  |             | ×    |
|-------------------------------------------------|------------------------|--------------------------------|---------------------|------|---------------------|---------------------|----------|------------------|-------------|------|
| <u>F</u> ile <u>E</u> dit <u>V</u> iew <u>T</u> | ransfer <u>S</u> erver | <u>B</u> ookmarks <u>H</u> elp | New version availab | ole! |                     |                     |          |                  |             |      |
| 🔰 🕇 🚺 🖽 😷                                       | 3 🛱 🖗                  | P3 💺 🛷   🗐 🖗                   | ! <del>?</del> A    |      |                     |                     |          |                  |             |      |
| <u>H</u> ost: 192.168.11.42                     | <u>U</u> sernam        | ne: anonymous                  | Pass <u>w</u> ord:  |      | Port:               | Quickcor            | nnect 💌  |                  |             |      |
| Response: 150                                   | Connection Acc         | epted                          |                     |      |                     |                     |          |                  |             | *    |
| Response: 226<br>Status: Directory listi        | Transfer Ok            |                                |                     |      |                     |                     |          |                  |             |      |
| Status: Starting uploa                          | ad of C:\Temp\f        | ile16                          |                     |      |                     |                     |          |                  |             |      |
| Command: TYP                                    | ΈA                     |                                |                     |      |                     |                     |          |                  |             |      |
| Response: 200                                   | Ok                     |                                |                     |      |                     |                     |          |                  |             |      |
| Command: PAS<br>Response: 227                   | W<br>Entering Dassive  | Mode (197 168 11 47            | 195.80)             |      |                     |                     |          |                  |             |      |
| Command: STC                                    | R file16               | . 19100c (152,100,11,42        | .,135,669           |      |                     |                     |          |                  |             |      |
| Response: 550                                   | Permission deni        | ied                            |                     |      |                     |                     |          |                  |             |      |
| Error: Critical file tra                        | insfer error           |                                |                     |      |                     |                     |          |                  |             | *    |
| Local site: C:\Temp                             | ۱                      |                                |                     | •    | Remote site: )      | (                   |          |                  |             | •    |
| Filename                                        | Filesize               | Filetype L                     | ast modified        | -    | Filename            | Filesize            | Filetype | Last modified    | Permissions | *    |
| file01                                          | 67,104,256             | File 2                         | 0/11/2557 10:05:27  |      | file00              | 67,104,256          | File     |                  |             | - 10 |
| file02                                          | 67,104,256             | File 2                         | 0/11/2557 10:05:27  |      | 📄 file01            | 67,104,256          | File     |                  |             |      |
| file03                                          | 67,104,256             | File 2                         | 0/11/2557 10:05:27  |      | 📄 file02            | 67,104,256          | File     |                  |             |      |
| file04                                          | 67,104,256             | File 2                         | 0/11/2557 10:05:27  |      | 📄 file03            | 67,104,256          | File     |                  |             |      |
| file05                                          | 67,104,256             | File 2                         | 0/11/2557 10:05:27  |      | 📄 file04            | 67,104,256          | File     |                  |             |      |
| 📄 file06                                        | 67,104,256             | File 2                         | 0/11/2557 10:05:27  |      | 📄 file05            | 67,104,256          | File     |                  |             |      |
| file07                                          | 67,104,256             | File 2                         | 0/11/2557 10:05:27  |      | file06              | 67,104,256          | File     |                  |             |      |
| file08                                          | 67,104,256             | File 2                         | 0/11/2557 10:05:27  |      | 📄 file07            | 67,104,256          | File     |                  |             |      |
| file09                                          | 67,104,256             | File 2                         | 0/11/2557 10:05:27  |      | 📄 file08            | 67,104,256          | File     |                  |             |      |
| file10                                          | 67,104,256             | File 2                         | 0/11/2557 10:05:27  | =    | 📄 file09            | 67,104,256          | File     |                  |             |      |
| file11                                          | 67,104,256             | File 2                         | 0/11/2557 10:05:27  |      | 📄 file10            | 67,104,256          | File     |                  |             |      |
| file12                                          | 67,104,256             | File 2                         | 0/11/2557 10:05:27  |      | 📄 file11            | 67,104,256          | File     |                  |             |      |
| file13                                          | 67,104,256             | File 2                         | 0/11/2557 10:05:27  |      | 📄 file12            | 67,104,256          | File     |                  |             |      |
| file14                                          | 67,104,256             | File 2                         | 0/11/2557 10:05:27  |      | 🗋 file13            | 67,104,256          | File     |                  |             |      |
| file15                                          | 4,096                  | File 3                         | 1/10/2557 9:35:56   |      | file14              | 67,104,256          | File     |                  |             |      |
| file16                                          | 4,096                  | File 3                         | 1/10/2557 9:35:56   |      | 📄 file15            | 4,096               | File     |                  |             |      |
| IntelUSB3.log                                   | 37,562                 | Text Document 7                | /12/2555 13:27:51   |      | 3.1                 |                     |          |                  |             | *    |
| Colored d Clor Total -                          | 4 006 h-+              |                                |                     | -    | 16 GL + Total -     | 1 006 E67 036 h     |          |                  |             | 4    |
| Selected 1 file, 1 otal si                      | ize: 4,096 bytes       | No. 1002 Albert                |                     | -    | 10 files. Total siz | ze: 1,000,507,930 E | oytes    |                  |             |      |
| Server/Local file                               | Dir                    | ection Remote file             |                     | S    | ize Priority        | Status              |          |                  |             |      |
|                                                 |                        |                                |                     |      |                     |                     |          |                  |             |      |
| Queued files                                    | Failed transfers       | (1) Successful tra             | ansfers (16)        |      |                     |                     |          |                  |             |      |
|                                                 |                        |                                |                     |      |                     |                     |          | E 🔤 Queue: empty |             | -    |
|                                                 |                        |                                |                     |      |                     |                     |          |                  |             |      |

Figure 15 Error when uploading 17<sup>th</sup> file

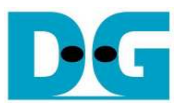

#### 4.2.3 Download File

To download file by FileZilla, user can select the file on server side, and then "double-click" or right-click->download. Then, file will be downloaded from server to store to current directory on PC. Finally, file will be stored in the current directory on PC. "File transfer successful with the size and time usage" will be displayed.

| 192.168.11.42 - FileZilla                                                                                                    |                                          |                            |                      |                 | •     |
|----------------------------------------------------------------------------------------------------|------------------------------------------|----------------------------|----------------------|-----------------|-------|
| <u>File E</u> dit <u>View T</u> ransfer <u>Server</u> <u>B</u> ookmarks                                                                                                    | Help New version ava                     | ilable!                    |                      |                 |       |
| 1 - 1 - 1 - 1 - 1 - 1 - 1 - 1 - 1 - 1 -                                                                                                    | I 🕺 🕈 🖪                                  |                            |                      |                 |       |
| Host: 192.168.11.42 Username: anonymou                                                                                                    | s Pass <u>w</u> ord:                     |                            | Port:                | Quickconnect 🛛  | ]     |
| Command:       PASV         Response:       227 Entering Passive Mode (192,168         Command:       RETR Test.txt         Response:       150 Connection Accepted         Response:       226 Transfer Ok         Status:       File transfer successful, transferred 943,718,40 | 1,11,42,195,80)<br>D0 bytes in 8 seconds | Transfer spo<br>100 MByte/ | eed is more<br>sec   | t han           |       |
| Local site: C:\Temp\                                                                                                    |                                          | Remote site: /             |                      |                 | •     |
| Filename Filesize Filetype                                                                                                    | Last modified                            | Filename                   | File                 | size Filetype   | Lasti |
| Test.txt 943,718,400 Text Document                                                                                                    | : 13/1/2558 10:23:53                     | Jest.txt                   | 943,718              | ,400 Text Docum | ent   |
| ٠ ( m                                                                                                    | •                                        | 4                          | Ш                    |                 | ٢     |
| 1 file. Total size: 943,718,400 bytes                                                                                                    |                                          | Selected 1 file. Tota      | al size: 943,718,400 | bytes           |       |
| Server/Local file Direction Remot                                                                                                    | e file                                   | Size Pr                    | iority Status        |                 |       |
| Queued files Failed transfers Successful tr                                                                                                    | ansfers (2)                              |                            |                      |                 |       |
|                                                                                                    |                                          |                            | <u>F</u> 860 Q.      | ieue: empty     |       |

Figure 16 Example when download file from server

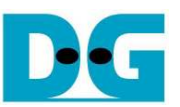

File on the server cannot be deleted by user, and all files on the server will be disappeared when the board is power-down.

As shown in Figure 17, "Permission denied" is returned from server when user delete the file from the server.

| 192.168.11.42 -                | FileZilla                             |                               |                           |                  |                   |             |              | ×    |
|--------------------------------|---------------------------------------|-------------------------------|---------------------------|------------------|-------------------|-------------|--------------|------|
| <u>File Edit View</u>          | Transfer Server                       | <u>B</u> ookmarks <u>H</u> el | p <u>N</u> ew version ava | iilable!         |                   |             |              |      |
|                                |                                       | 3 🕷 🍇 🗐 🗄                     | R 😤 🖪                     |                  |                   |             |              |      |
| <u>H</u> ost: 192.168.11       | .42 <u>U</u> sernam                   | e: anonymous                  | Pass <u>w</u> ord:        |                  | Port:             | Quic        | kconnect 💌   |      |
| Response:                      | 150 Connection Acc                    | epted                         |                           |                  |                   |             |              | *    |
| Response:<br>Status: Directory | 226 Transfer Ok<br>listing successful |                               |                           |                  |                   |             |              |      |
| Command:                       | DELE Test.txt                         |                               |                           |                  |                   |             |              |      |
| Response:                      | 550 Permission deni                   | ed                            |                           |                  |                   |             |              | *    |
| Local site: C:\Te              | mp\                                   |                               | Ŧ                         | Remote site:     | 1                 |             |              | ÷    |
| Filename                       | Filesize                              | iletype l                     | .ast modified             | Filename         |                   | Filesize    | Filetype     | Last |
| 🤳<br>Nest.txt                  | 943,718,400                           | Fext Document :               | 13/1/2558 10:29:16        | Test.txt         | 9                 | 43,718,400  | TextDocument |      |
|                                | m                                     |                               |                           |                  |                   |             |              |      |
| Selected 1 file. Tot           | al size: 943,718,400 b                | ytes                          |                           | Selected 1 file. | Total size: 943,7 | 18,400 byte | :5           |      |
| Server/Local file              | Din                                   |                               | Size                      | Priority St      | atus              |             |              |      |
| Queued files                   | Failed transfers                      | Successful transf             | ers (1)                   |                  |                   |             |              |      |
|                                |                                       |                               |                           |                  | A. E              | 💷 Queue:    | empty        |      |
|                                |                                       | ·                             |                           |                  | <u></u>           | 12-12-12-12 |              |      |

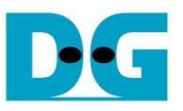

#### 4.3 Default FTP Client on Windows OS

This topic shows the step to use default FTP client on Windows OS for connecting with FTP server. Similar to FileZilla, only upload and download the file are supported.

#### 4.3.1 Connect

- Open windows explorer by selecting Start->Computer or using "windows key + E".
- Type "ftp://192.168.11.42" into the address bar, and press enter.
- After that, FTP connection is available and empty folder on the server is displayed, as shown in Figure 18.

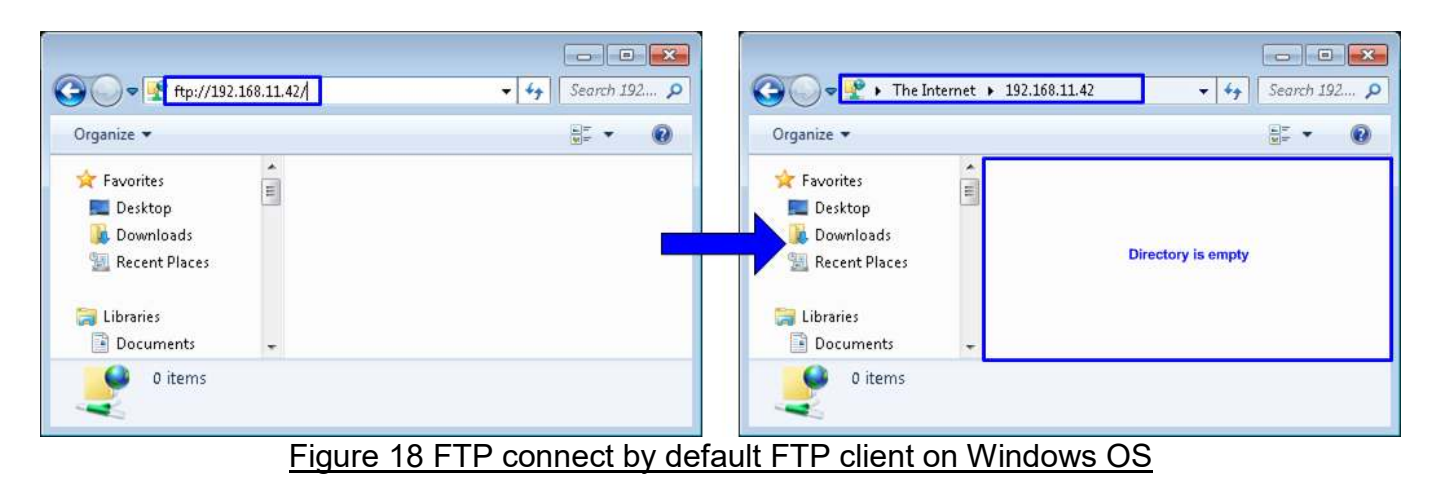

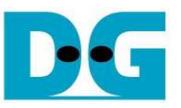

#### 4.3.2 Upload/Download File

- To upload/download file, user can drag and drop file from PC to the server for uploading or from the server to PC for downloading, as shown in Figure 19.
- Progress of copying status is displayed during data transferring, as shown in Figure 20.
- File is available on server after completing file transfer, as shown in Figure 21.

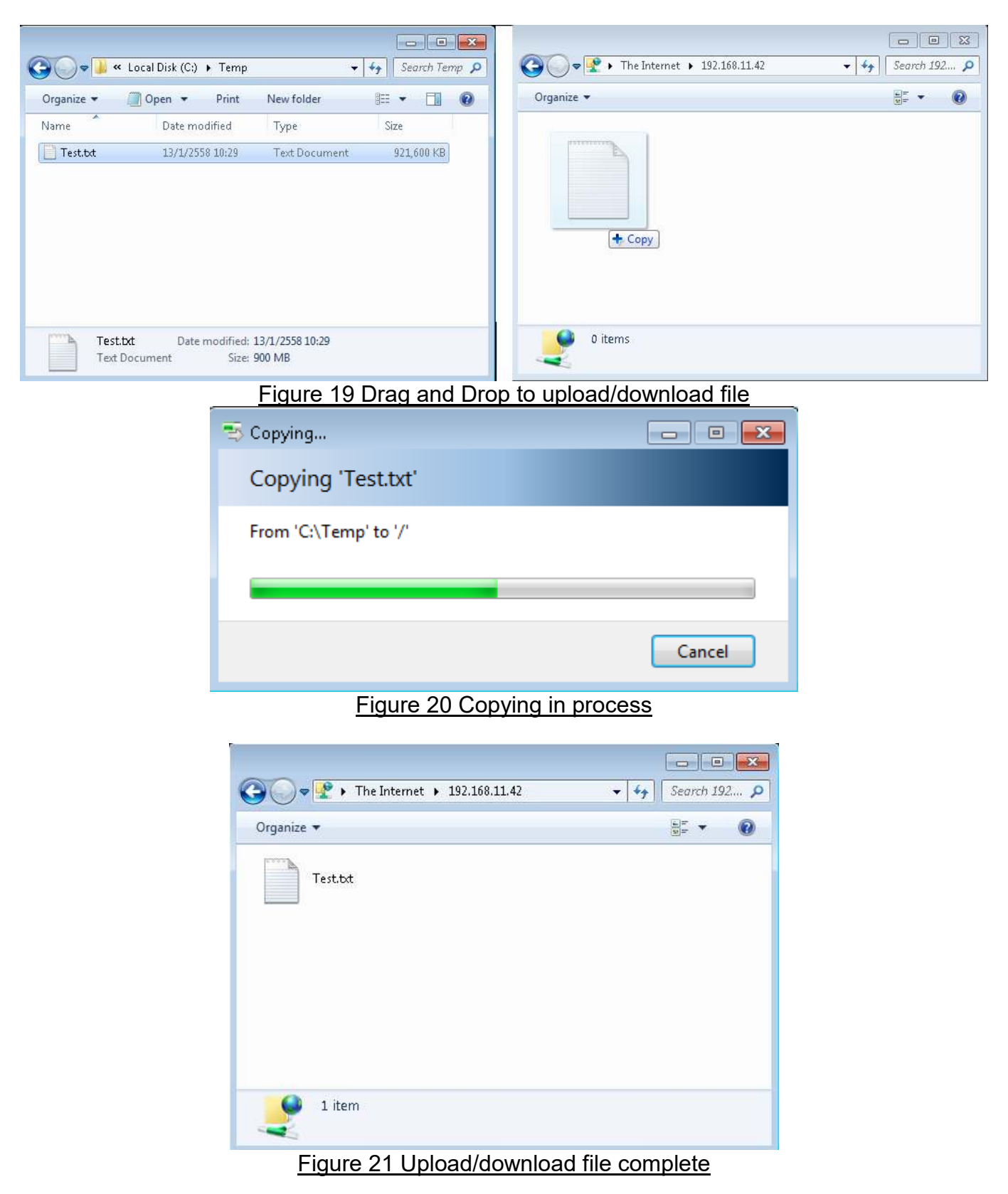

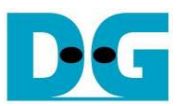

- Similar to FileZilla step, FTP server has some limitations about storage capacity, file name length, total numbers of file, not supported sub-directory, and not support delete command. The example of situation from above limitation is follows.
- Figure 22 shows the test result when file name length is more than 30 characters. Only the first 30 character will be used to be file name in the server. Note: User must refresh folder at server to update file name length after complete data transfer.

| 🚱 🔵 🗢 📗 « Local Disk (C:) 🕨 Temp     | ▼ 4 Search      | Temp 🔎  | C         ▼         ✓         ✓         ✓         ✓         ✓         ✓         ✓         ✓         ✓         ✓         ✓         ✓         ✓         ✓         ✓         ✓         ✓         ✓         ✓         ✓         ✓         ✓         ✓         ✓         ✓         ✓         ✓         ✓         ✓         ✓         ✓         ✓         ✓         ✓         ✓         ✓         ✓         ✓         ✓         ✓         ✓         ✓         ✓         ✓         ✓         ✓         ✓         ✓         ✓         ✓         ✓         ✓         ✓         ✓         ✓         ✓         ✓         ✓         ✓         ✓         ✓         ✓         ✓         ✓         ✓         ✓         ✓         ✓         ✓         ✓         ✓         ✓         ✓         ✓         ✓         ✓         ✓         ✓         ✓         ✓         ✓         ✓         ✓         ✓         ✓         ✓         ✓         ✓         ✓         ✓         ✓         ✓         ✓         ✓         ✓         ✓         ✓         ✓         ✓         ✓         ✓         ✓         ✓         ✓         ✓ | × |
|--------------------------------------|-----------------|---------|----------------------------------------------------------------------------------------------------|---|
| Organize  Open New folder            | i⊞ ▼ [          | I O     | Organize ▼ BB ▼                                                                                                    | 0 |
| Too long file name                   | 13/1/2558 12:17 | File    | Only 30 characters are used                                                                                                    |   |
| <                                    |                 |         |                                                                                                    |   |
| test012345678901234567890123<br>File | 456789          |         | 1 item                                                                                                    |   |
| Fiç                                  | gure 22 The e   | example | e of too long File name                                                                                                    |   |

Figure 23 - Figure 25 shows error message when transfer size of the file is bigger than space area in DDR3, when total number of file is more than 16, and when user deletes the

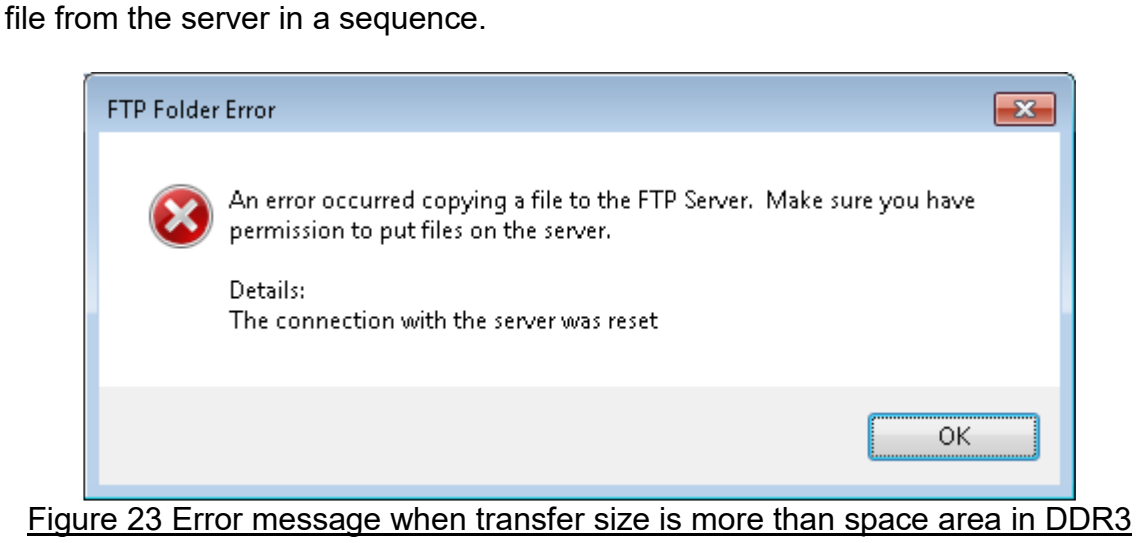

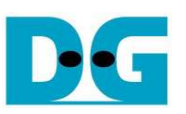

| <b>G</b> O•[                                   | 🃙 « Local Disk (C:) 🕨 T                     | emp 🔹 😽 Search Temp 🔎                                                         |                                         |        |
|------------------------------------------------|---------------------------------------------|-------------------------------------------------------------------------------|-----------------------------------------|--------|
| Organize 🔻                                     | Open New                                    | folder 👫 🕶 🗍 🔞                                                                | Organize 🔻                              | ii • 🔞 |
| file00<br>file01<br>file02                     | file08 file16<br>file09<br>file10           | FTP Folder Error<br>An error occurred copying a file                          | e to the FTP Server. Make sure you have |        |
| file03<br>file04<br>file05<br>file06<br>file07 | file12<br>file13<br>file14<br>file15        | Details:<br>200 Ok<br>227 Entering Passive Mode (192<br>550 Permission denied | ,168,11,42,195,80)                      |        |
|                                                | file16 Date modified: 29/<br>File Size: 100 | 1                                                                             | ОК                                      |        |

Figure 24 Error message when transfer 17<sup>th</sup> file to the server

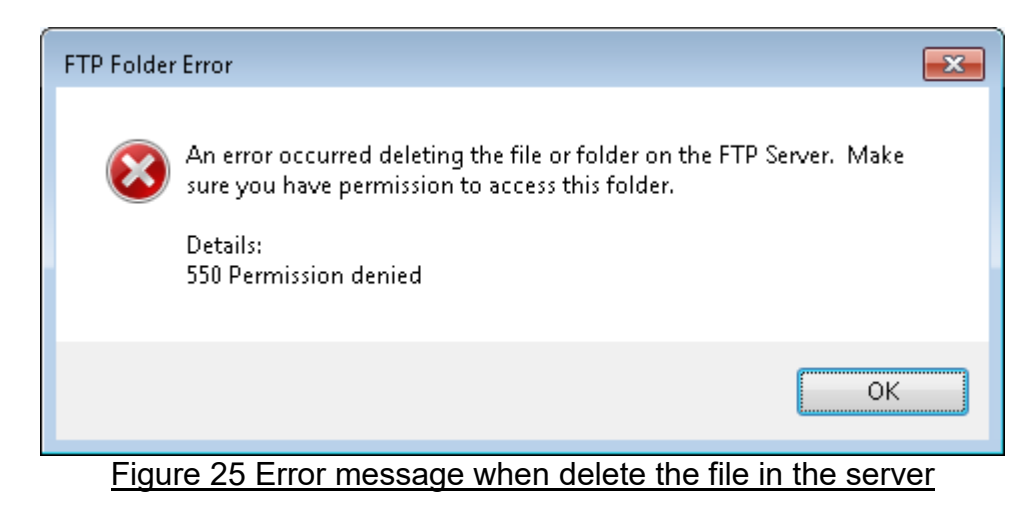

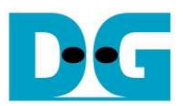

# 5 Revision History

| Revision | Date      | Description                                      |
|----------|-----------|--------------------------------------------------|
| 1.0      | 16-Jan-15 | Initial version release                          |
| 1.1      | 2-Sep-16  | IP core product renamed from TOE2-IP to TOE1G-IP |